# Basics of PeopleSoft FLUID User Interface

## Fluid Banner

The fluid banner is the equivalent of the portal header. It provides constant access to fluid navigational features and application features. It creates a consistent look and feel between classic and fluid applications. It is controlled by branding themes and style sheets.

The options available differ depending on what device you are on. Small Form Factor devices (smart phones) will display fewer menu options than a device that could mimic a lot, but not all of the functionality of a large form factor device (desktops, laptops) such as a tablet would offer (e.g. the tablet will display the navbar whereas the cell phone will not).

|                                                       | ✓ General LOCUS Access                                                                                                    | 🕥 : 🤊 🏠                         |
|-------------------------------------------------------|----------------------------------------------------------------------------------------------------|---------------------------------|
| Home                                                  | The <b>Home</b> button takes you back to your original landing page.                                                                                                    |                                 |
| Actions<br>- aka Action Menu                          | The Actions List button displays a list of actions you can perform.<br>Other than Sign Out, the options on the Actions List differ depending on whether you are of<br>transaction page.<br>Examples of available actions on a homepage are (My Preferences, Help, Sign-out)<br>Examples of available actions on a transaction page are (Add to Favorite, My Preferences, S                                                                                                    | on a homepage or a<br>Sign-out) |
| Q - Global Search                                     | Click on the <b>Global Search</b> Icon to Access the PeopleSoft Search Framework to search the e                                                                                                    | nterprise menu in LOCUS.        |
| NavBar<br>- aka the Compass                           | The NavBar button displays the navigation bar.<br>On initial access of NavBar, a side page with additional navigational options displays.<br>Recent Places displays links to the five most recent pages in the application you visited                                                                                                    |                                 |
| NavBar<br>Freeent Places<br>My Favorites<br>Navigator | <ul> <li>My Favorites displays any specified favorite pages.</li> <li>Navigator displays the traditional menu structure as you would see when accessing People using the Main Menu.</li> <li>Enables you to navigate through the set of links just as you would use the Main Menu of cla applications. The hierarchy of links remains in the same order as the Main Menu.</li> <li>NOTE: The new FLUID NavBar functionality gets rid of the old Breadcrumbs in Classic.</li> </ul> | Soft in classic mode and        |

## What is a PeopleSoft FLUID Homepage?

Fluid homepages appear when you log in to the PeopleSoft system.

Homepages consist of a collection of tiles that show information to the end-user, and enable an easy way to navigate around the system. Homepages can be organized and delivered to end-users with tile content appropriate for specific roles, such as student, advisor, and administrator.

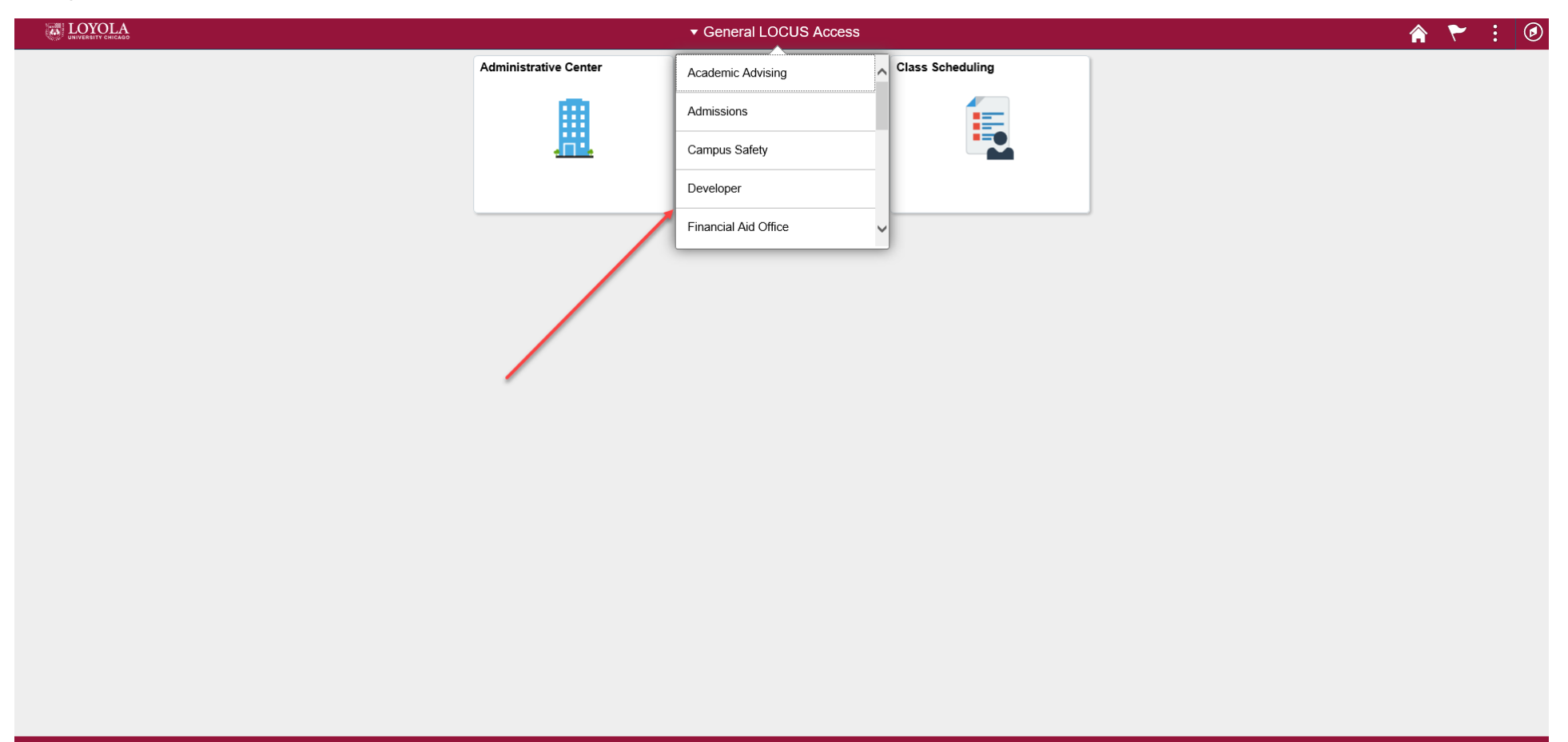

#### •••••

C

## What are PeopleSoft FLUID Tiles?

Tiles provide a new PeopleSoft navigational and informational structure. Tiles allow users a quick way to perform routine tasks, such as decision making or monitoring. Tiles give users direct access to targeted transactions.

The following is an example of a Fluid homepage containing tiles that users can view for high-level information and completing tasks.

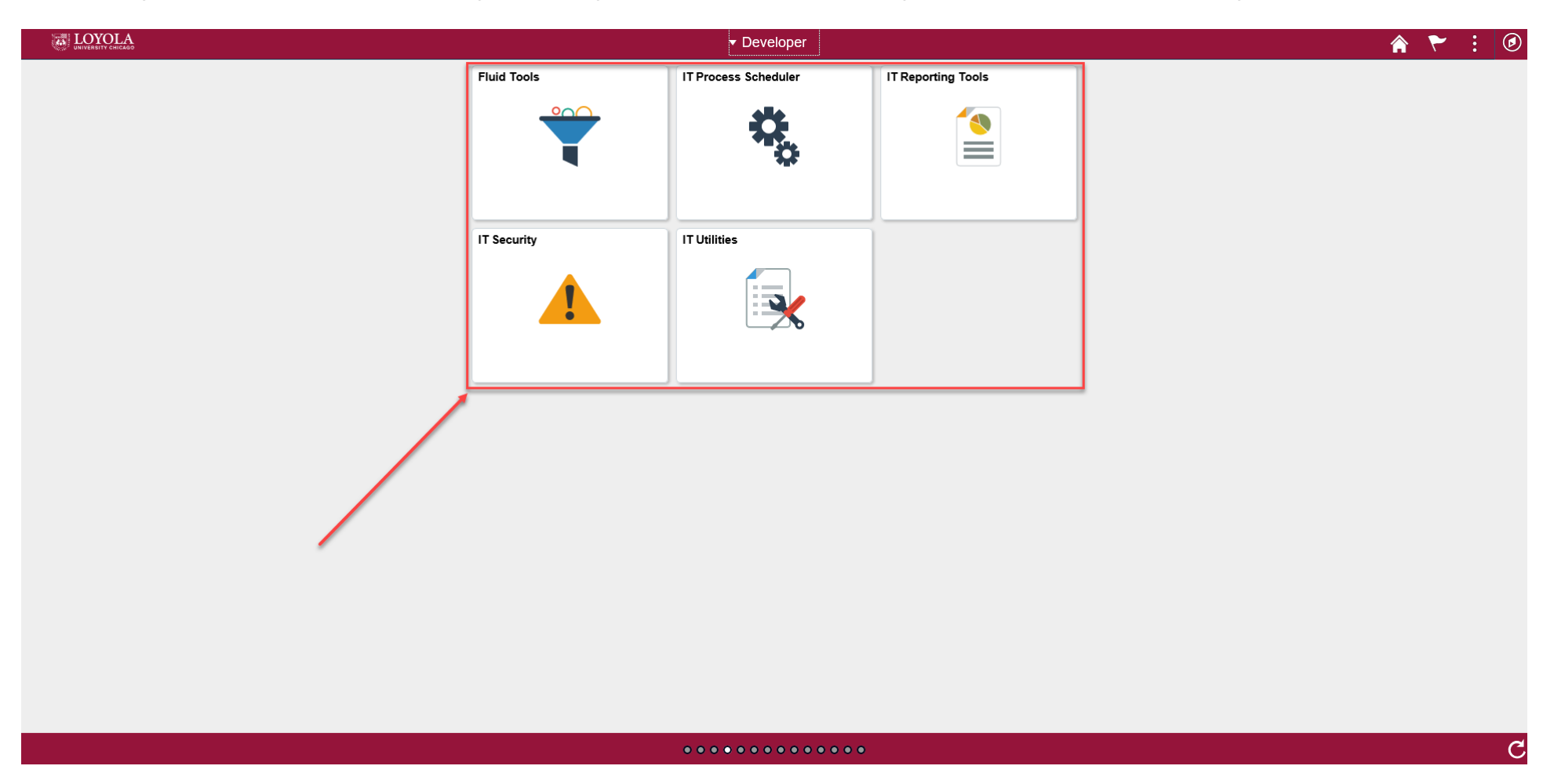

Can't find what you're looking for on a Homepage or a tile? Use the Navigator

|                   | ▼ Student F      | lomepage         | <b>^</b>                | ی ۲ 🔪         |
|-------------------|------------------|------------------|-------------------------|---------------|
| Academic Progress | Academic Records | Financial Aid    | Financial Account       | NavBar        |
|                   |                  |                  |                         | Recent Places |
| Manage Classes    | Profile          | Tasks            | Student External System | My Favorites  |
|                   |                  |                  |                         | Navigator     |
|                   |                  | No current tasks |                         |               |
|                   |                  |                  |                         |               |
| PSS 2991 - FLUID  | •                | • •              |                         |               |

The Navigator is the Replacement for the Old Enterprise Menu

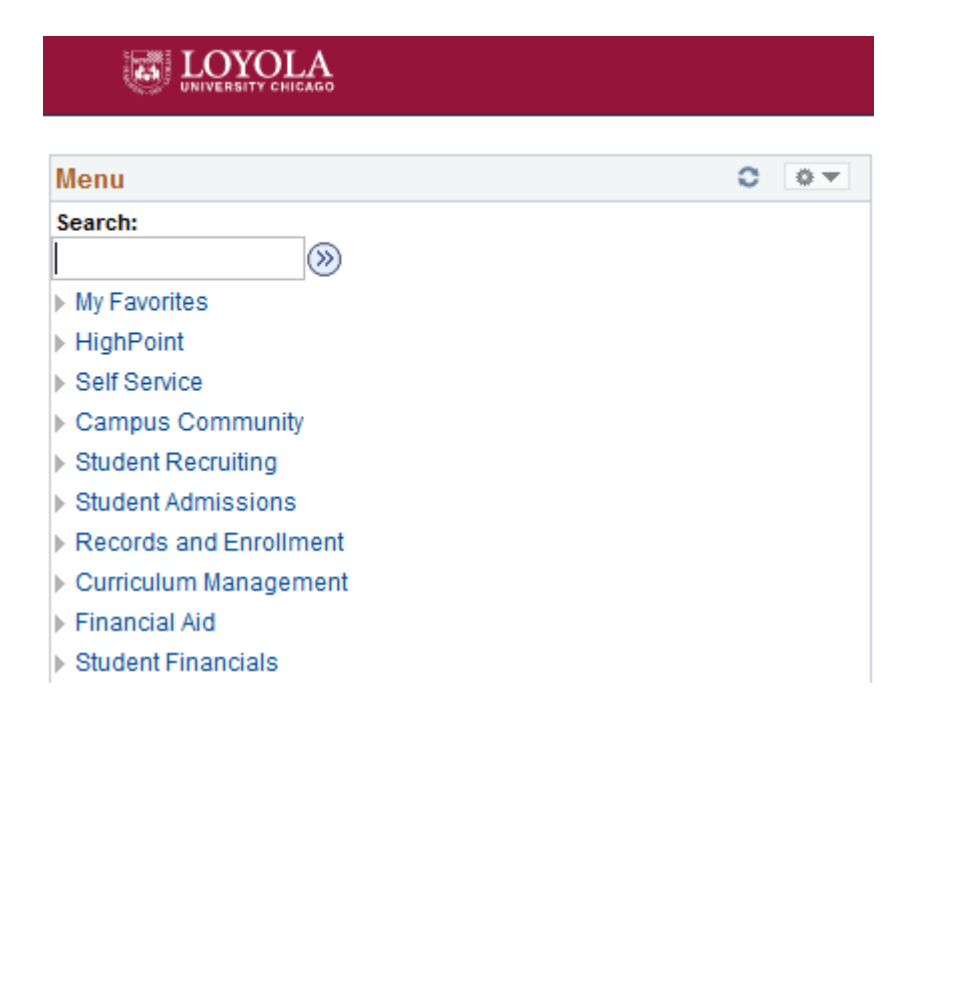

| NavBar: Nav   | igator                        |   |
|---------------|-------------------------------|---|
| Recent Places | HighPoint                     | > |
|               | Self Service                  | > |
|               | Campus Community              | > |
|               | Student Recruiting            | > |
|               | Student Admissions            | > |
|               | <b>Records and Enrollment</b> | > |
|               | Curriculum Management         | > |
|               | Financial Aid                 | > |
|               | Student Financials            | > |

NOTE: If you still find using the Navigator a bit complex, go back to the Classic Menu, just keep in Mind Breadcrumbs are now gone.

To access the Classic Menu You can do it one of two ways:

Option 1: Select the General LOCUS Access Homepage and Click on the Classic Home Tile

| LA                    | ✓ General LO     | CUS Access            | Â            | Q | ۲ | : | ٢ |
|-----------------------|------------------|-----------------------|--------------|---|---|---|---|
| Administrative Center | Class Scheduling | Faculty/Staff Profile | Classic Home |   |   |   |   |
| <u>#</u>              |                  |                       |              |   |   |   |   |
|                       |                  |                       |              |   |   |   |   |

### 

С

Option 2: Go to the Navigator and Scroll All the Way to the Bottom Select the Classic Home Content Reference

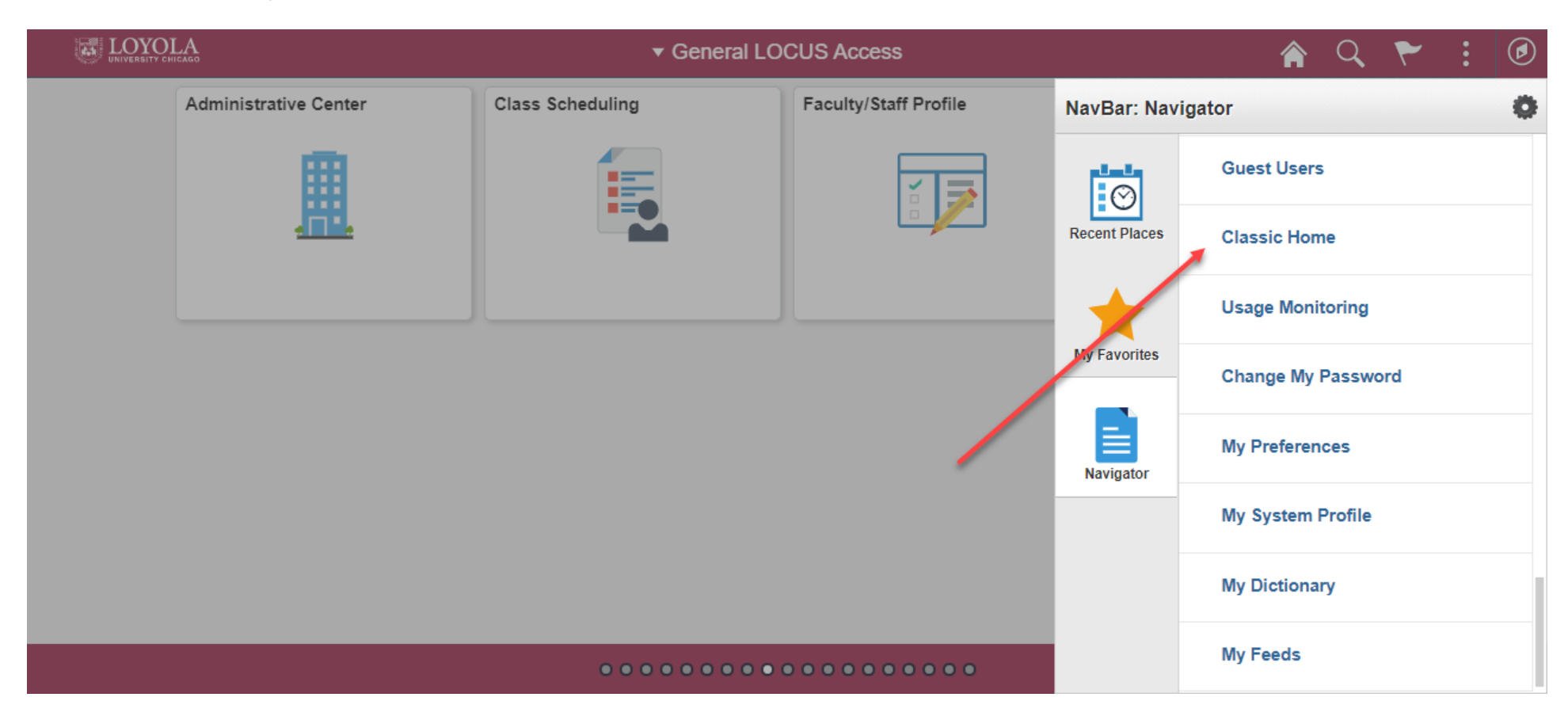